## **Configuring MyWebTimesheets**

Configuring MyWebTimesheets for SSO enables administrators to manage their users using Citrix Gateway. Users can securely log on to MyWebTimesheets using their enterprise credentials.

To configure MyWebTimesheets for SSO through SAML, follow the steps below:

- 1. In a browser, type the URL, <u>https://live1.mywebtimesheets.com/</u> and press **Enter**.
- 2. Type your credentials, and click **Log In**.

| MyWebTimesheets.co                  | m                     |  |  |  |
|-------------------------------------|-----------------------|--|--|--|
| Log Ir                              | า                     |  |  |  |
| Need a MyWebTimesh<br>Create an acc | eets account?<br>ount |  |  |  |
| Username/ Email ID                  |                       |  |  |  |
| Username/ Email ID                  |                       |  |  |  |
| Password                            | 👁 Show                |  |  |  |
| •••••                               |                       |  |  |  |
| Log In                              |                       |  |  |  |
| Keep me logged in                   | Forgot Password?      |  |  |  |

3. From the landing page, click **System Setup**.

| ers 👻 Enter search keyw  | ords Q                   | Quick Ad   | d 🔯 Quick Action   | ⊗ My dashboards   |                                 | A 🛱 🛛                        | 1 2  |
|--------------------------|--------------------------|------------|--------------------|-------------------|---------------------------------|------------------------------|------|
| jects & Tasks Timesheets | LMS Dashboard Repo       | orts Users | Social Intranet    | System Setup      |                                 |                              |      |
| recent timesheets ?      | Log lime                 |            |                    |                   |                                 | Timesheets In The Last 5 Tim | lest |
| Duration                 | Total hours              | Holiday    | Time-off           | Submitted on      | Status                          |                              |      |
| 07-02-16 - 13-02-16      | 14                       | 4          |                    | 08-02-16 07:35 AM | Waiting for Approval            | View                         |      |
| 03-01-16 - 09-01-16      | 25                       |            | 172                |                   | Working On                      | Edit View                    |      |
| 27-12-15 - 02-01-16      | 17                       | -          |                    |                   | Working On                      | Edit View                    |      |
| 20-12-15 - 26-12-15      | 34                       |            |                    |                   | Working On                      | Edit View                    |      |
| 29-11-15 - 05-12-15      | 39                       | -          |                    | 30-11-15 10:59 AM | Approved                        | View                         |      |
| 08-11-15 - 14-11-15      | 43                       | 14         | . 3                | ampie             | Working On                      | Edit View                    |      |
| 01-11-15 - 07-11-15      | 45                       |            | No Re              | cords Found       | Working On                      | Edit View                    |      |
| 25-10-15 - 31-10-15      | 41.4                     | 8          | 8                  |                   | Working On                      | Edit View                    |      |
| 18-10-15 - 24-10-15      | 46                       | •          | •                  |                   | Working On                      | Edit View                    |      |
| esheet Queries           |                          |            |                    |                   |                                 |                              |      |
|                          |                          |            | No Dis             | scussions foundl  |                                 |                              |      |
| Customer                 |                          | E          | y Project 🔋        |                   |                                 |                              |      |
| In Th                    | e Current Year All Custo | omers      |                    |                   |                                 | In The Current Year All      | Pr   |
| No timeshee              | et logged                |            | AENP - Addo Elepha | nt National Park  | JRA - John Ronan Architects LLC |                              | 5    |

4. On the **System Settings** page, under Security Management section, click **Company SAML Settings**.

| Project Management                                                                                                    |
|----------------------------------------------------------------------------------------------------|
| Project/Task Settings • Project Approval Path • Milestone Types • Activity Types • Positions • Project Groups • Permission Setup • List Items                                        |
| Security Management                                                                                                    |
| Filters • Application Users • Give permissions for users to apply leave/apply overtime for other users • Company SAML Settings • Roles • Network Security • SCIM User Provisioning • |

5. The SAML Settings page appears.

| Users 👻          | Enter search keywords Q ④ Quick Add 🕸 Quick Action ③ My dashboards                                                                                                    |
|------------------|----------------------------------------------------------------------------------------------------|
| Projects & Tasks | Timesheets LMS Dashboard Reports Users Social Intranet System Setup                                                                                                    |
| Update SAML S    | Settings                                                                                                    |
| Login URL *      | https://                                                                                                    |
| Logout URL       | https://u_2 mmm.com/cgi/logout                                                                                                    |
| Certificate *    | MIIF<br>VQC<br>TSE<br>wWj<br>KYW<br>FhL<br>MR+<br>00A1<br>SY71<br>XBjA<br>A LA D CLAICA FALCOAL HARRAN CAMPAGE ANALYS CAMPAGE ANALYS CAMPAGE |
| ls Enabled       | ⊙Yes ONo 4                                                                                                    |
|                  | Save Cancel                                                                                                    |

Type the following information on the SAML Settings page:

- i. **Login URL-** enter the IdP URL, SAML 2.0 endpoint, for example, https://example.com/saml/login
- ii. Logout URL- enter the IdP Log off URL, for example, https://example.com/ cgi/tmlogout
- iii. **Certificate-** To upload your IdP certificate, follow the steps below:
  - a. Remotely access your NetScaler instance using PuTTY.
  - b. Navigate to /nsconfig/ssl folder (using shell command cd /nsconfig/ssl) and press **Enter**.
  - c. Type cat <certificate-name> and press Enter.

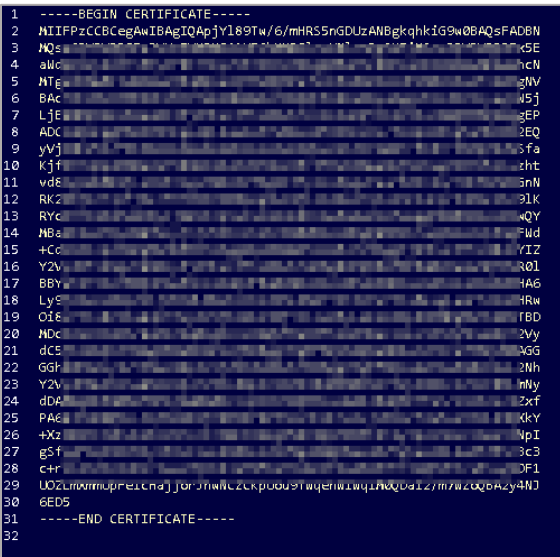

d. Copy the text between -----BEGIN CERTIFICATE----- and -----END

- iv. Is Enabled- Click the radio button against Yes, to enable the settings.
- 6. Click **Save**. The configuration settings get saved.